# APPLICATION MY PLAZZETTA NOTICE D'INSTALLATION DU KIT WIFI SUITE CHANGEMENT D'OPÉRATEUR

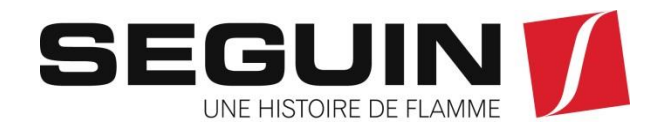

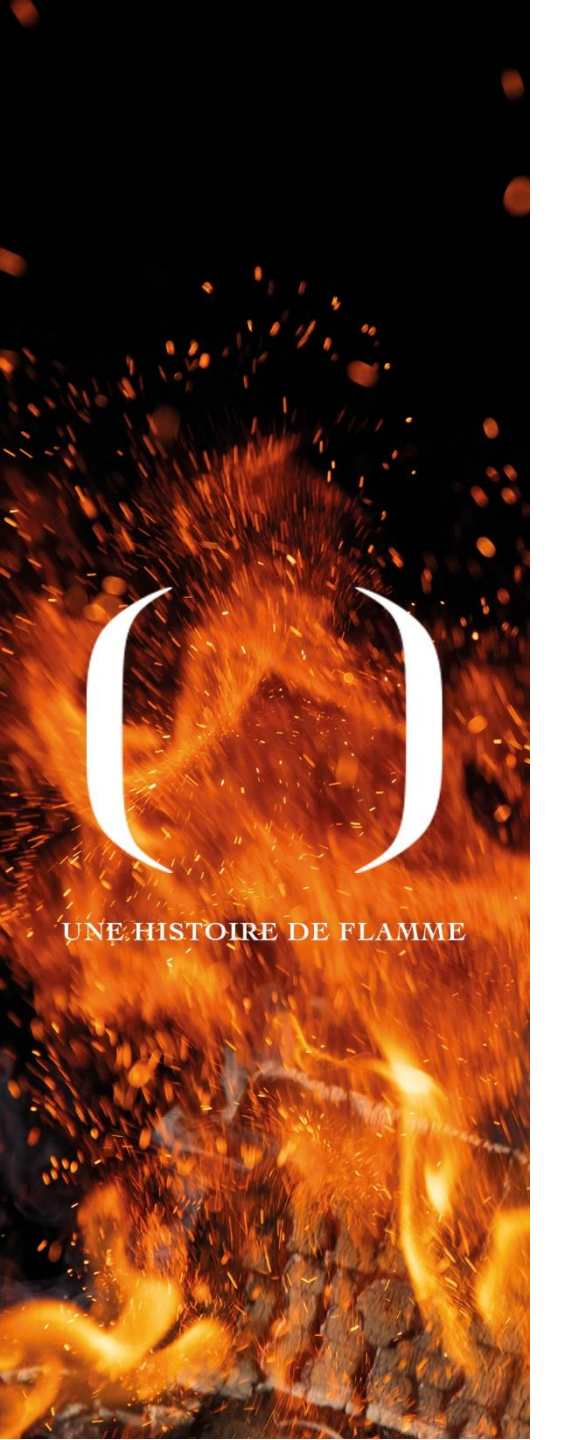

#### **RESET DU MODULE NAVEL MY PIAZZETTA**

#### Pour Module Externe ou P220-230 et P920-930 et P228

Appuyez sur la touche RESET KEY jusqu'à ce que tous les voyants du module clignotent.

Dès qu'ils clignotent, coupez l'alimentation électrique (P220-230 et P920-930 et P228) ou débrancher les 2 câbles du "Module Externe Navel MY PIAZZETTA" pendant au moins 30 secondes

Répétez la procédure de configuration Wi-Fi.

Pour les P120 et P130 (display 4 touches):

17.7 WI-FI

En cas de dysfonctionnements, modifiez le réseau Wi-Fi domestique etc.... pourrait s'avérer nécessaire réinitialiser et reconfigurer le « module MYPIAZZETTA ».

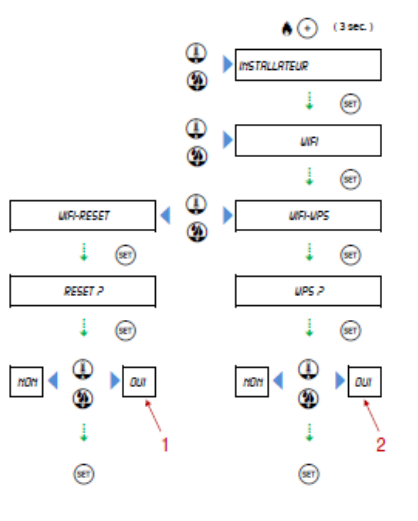

Réinitialisation du « module MYPIAZZETTA ».
Activation de la fonction WPS.

Pour plus d'informations sur le WI-FI \ Bluetooth pour le contrôle à distance (avertissements, exigences, enregistrement et configuration, etc.), consultez les instructions relatives.

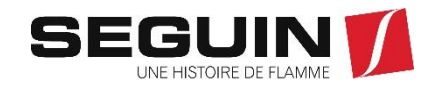

#### 1ere Méthode de connexion : WPS

Si votre box internet dispose d'un bouton WPS, activez la fonction WPS sur le kit Wi-Fi, puis appuyez sur le bouton WPS de la box internet.

## Étape 1 : Activation du mode WPS sur le module « NAVEL MY PIAZZETTA »

Pour les P120 et P130 (display 4 touches):

NE HISTOIRE DE FLAMME

#### [ 17.7 WI-FI

En cas de dysfonctionnements, modifiez le réseau Wi-Fi domestique etc... pourrait s'avérer nécessaire réinitialiser et reconfigurer le « module MYPIAZZETTA ».

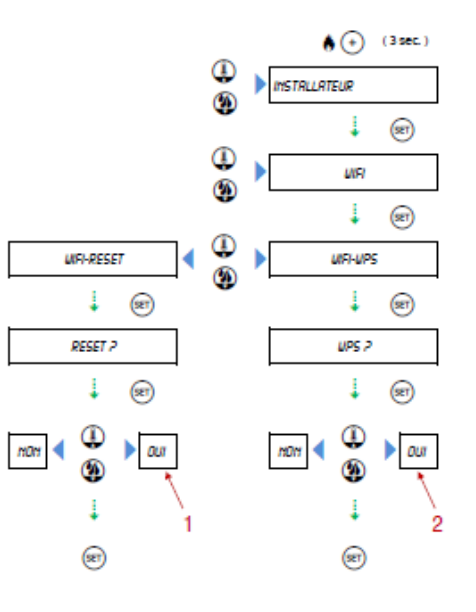

Réinitialisation du « module MYPIAZZETTA ».
Activation de la fonction WPS.

Pour plus d'informations sur le WI-FI \ Bluetooth pour le contrôle à distance (avertissements, exigences, enregistrement et configuration, etc.), consultez les instructions relatives.

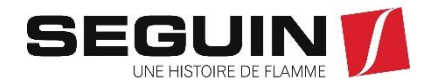

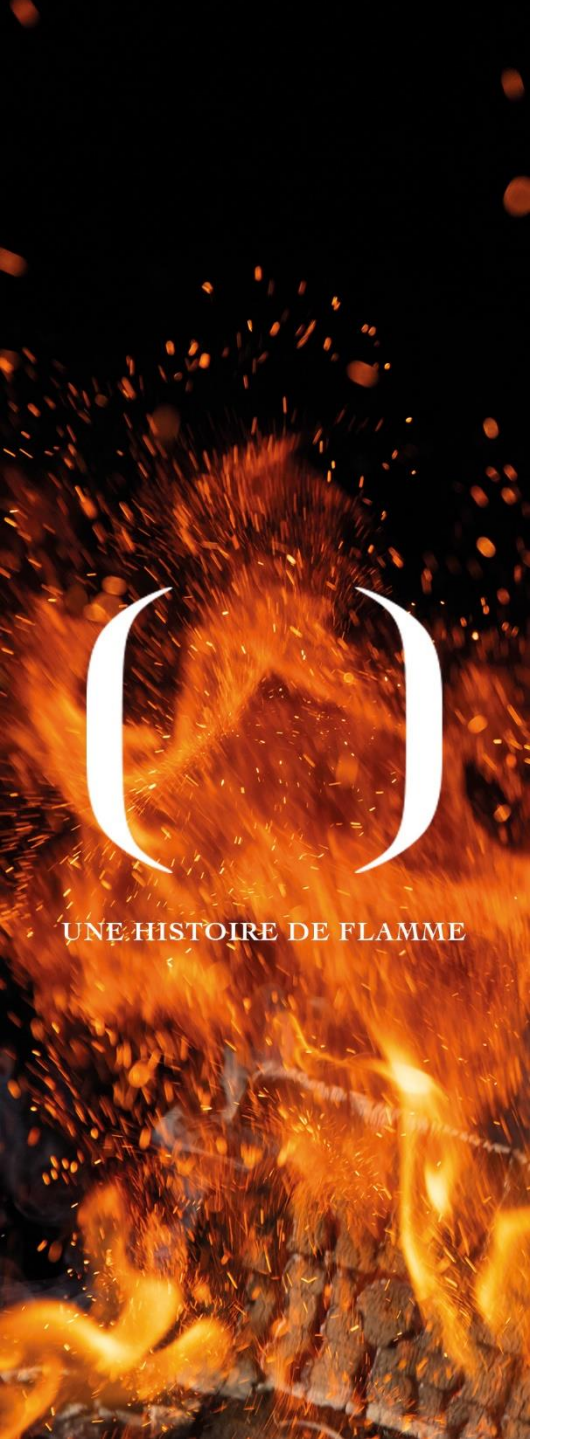

#### 1ere Méthode de connexion : WPS

Si votre box internet dispose d'un bouton WPS, activez la fonction WPS sur le kit Wi-Fi, puis appuyez sur le bouton WPS de la box internet.

#### Étape 2 : Activer le WPS sur la box internet

Une fois que les voyants clignotent, appuyez sur le bouton **WPS** de la box internet pour établir la connexion.

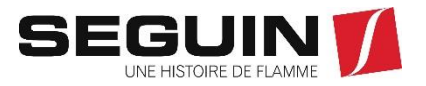

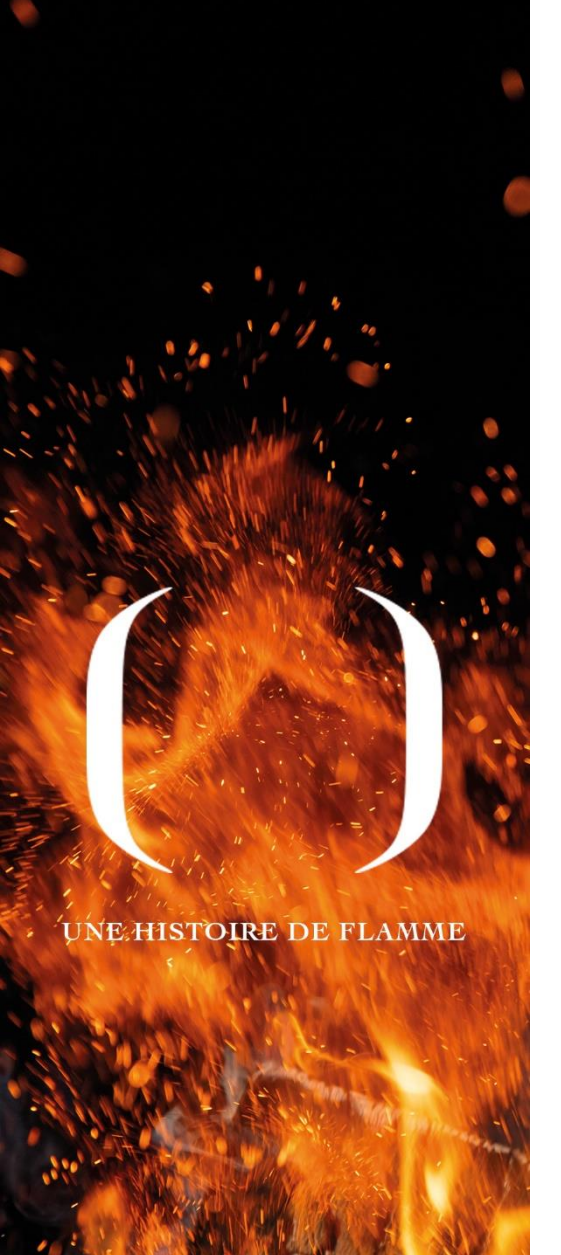

#### 2e Méthode de connexion : Wi-Fi

#### Étape 1 : Désactiver les données mobiles

Assurez-vous que les données mobiles de votre téléphone sont désactivées.

# Étape 2 : Accéder aux paramètres Wi-Fi de votre telephone Ouvrez les paramètres Wi-Fi de votre téléphone.

Étape 3 : Se connecter au réseau du module Recherchez le réseau Wi-Fi généré par le module « NAVEL MY PIAZZETTA ». Ce réseau commence par les caractères T009\_xxxxx (le nom complet du réseau est indiqué dans l'application).

#### Étape 4 : Établir la connexion

Sélectionnez ce réseau pour vous y connecter.

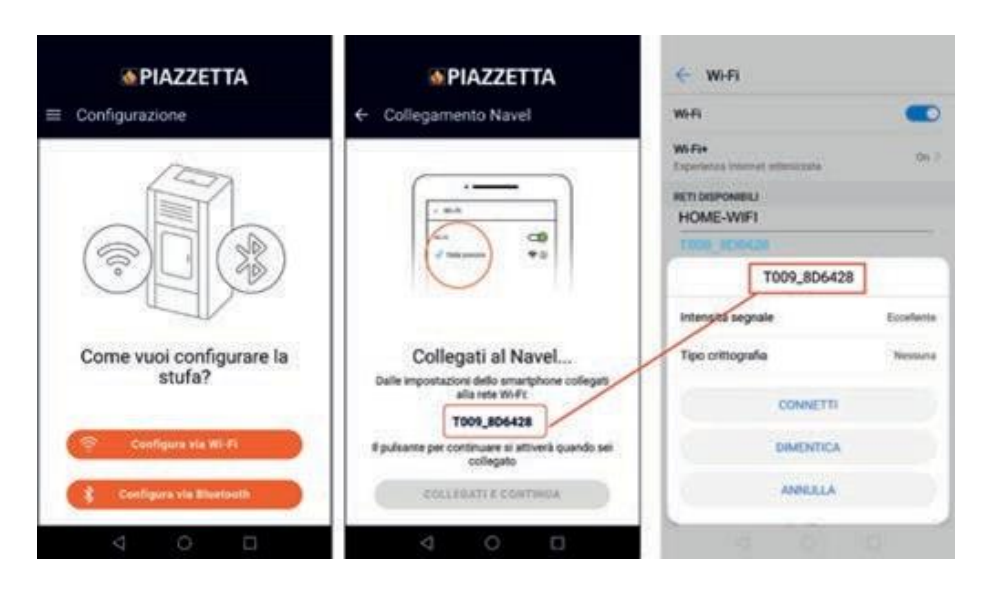

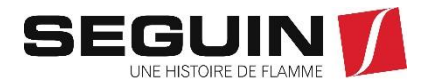

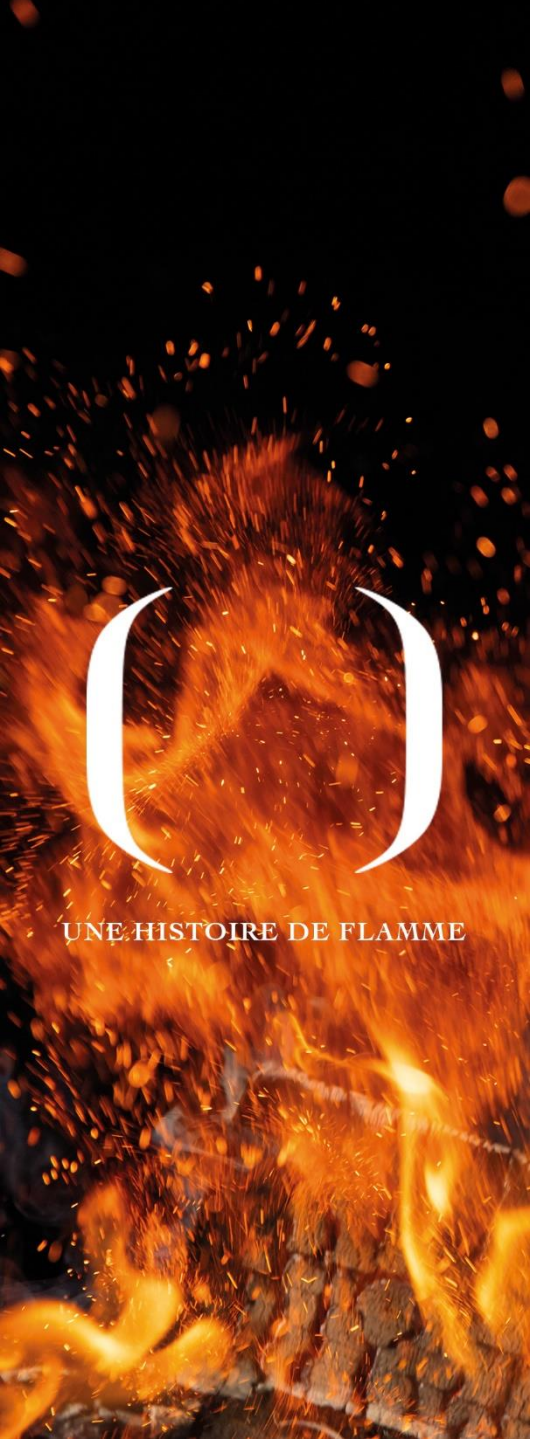

#### 2e Méthode de connexion : Wi-Fi

Ouvrez ensuite une page internet

sur Android avec un navigateur Chrome, Mozilla... hors GOOGLE

Sur Iphone, allez sur SAFARI

Dans la barre de recherche, tapez 192.168.1.1 pour arriver à la page suivante :

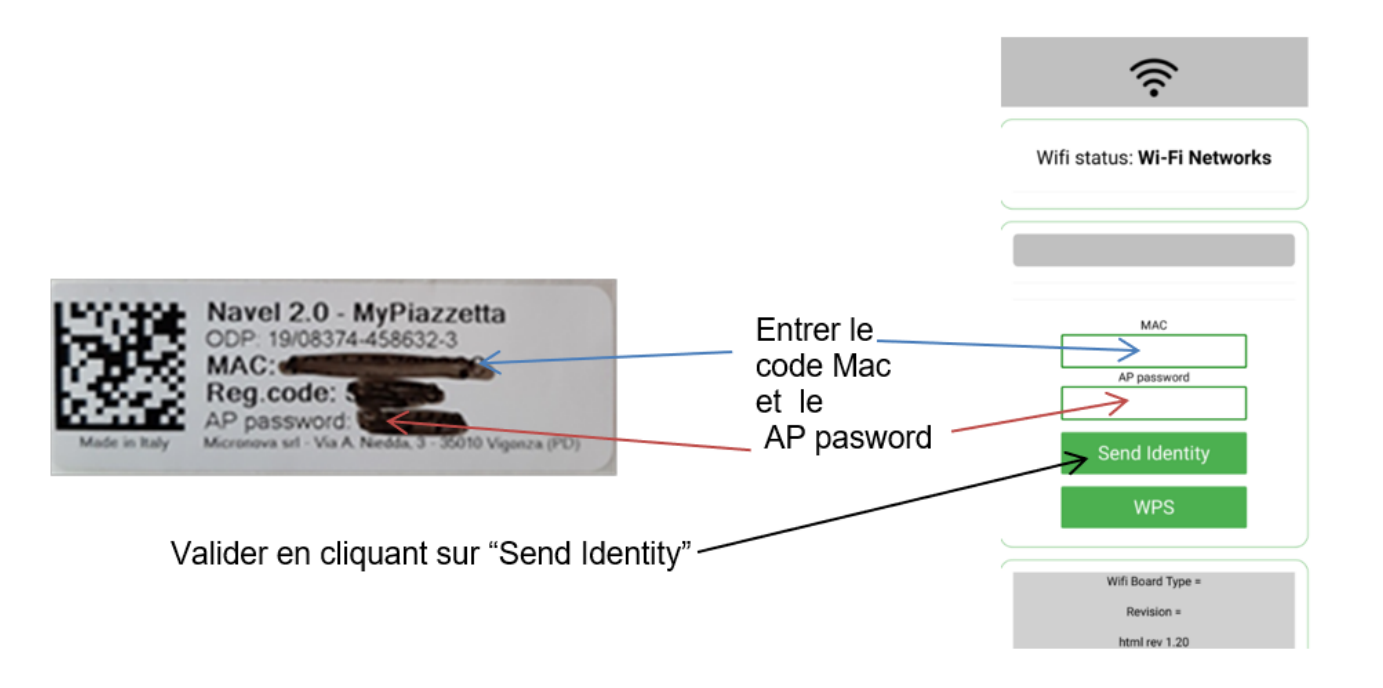

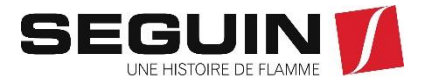

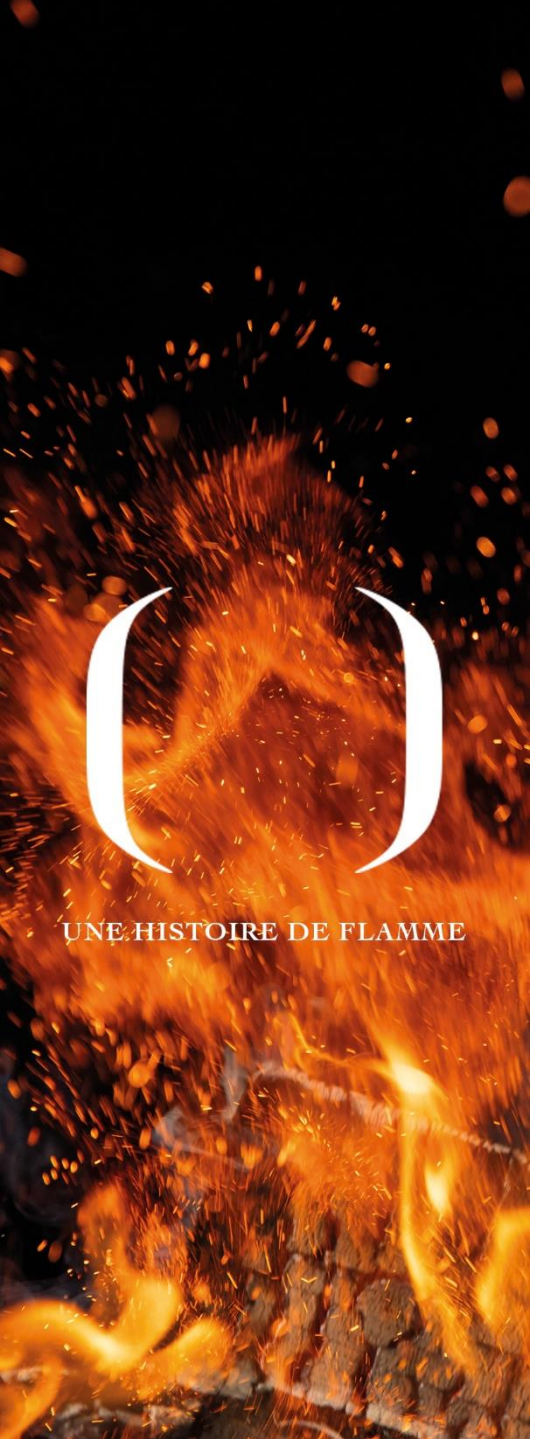

#### 2e Méthode de connexion : Wi-Fi

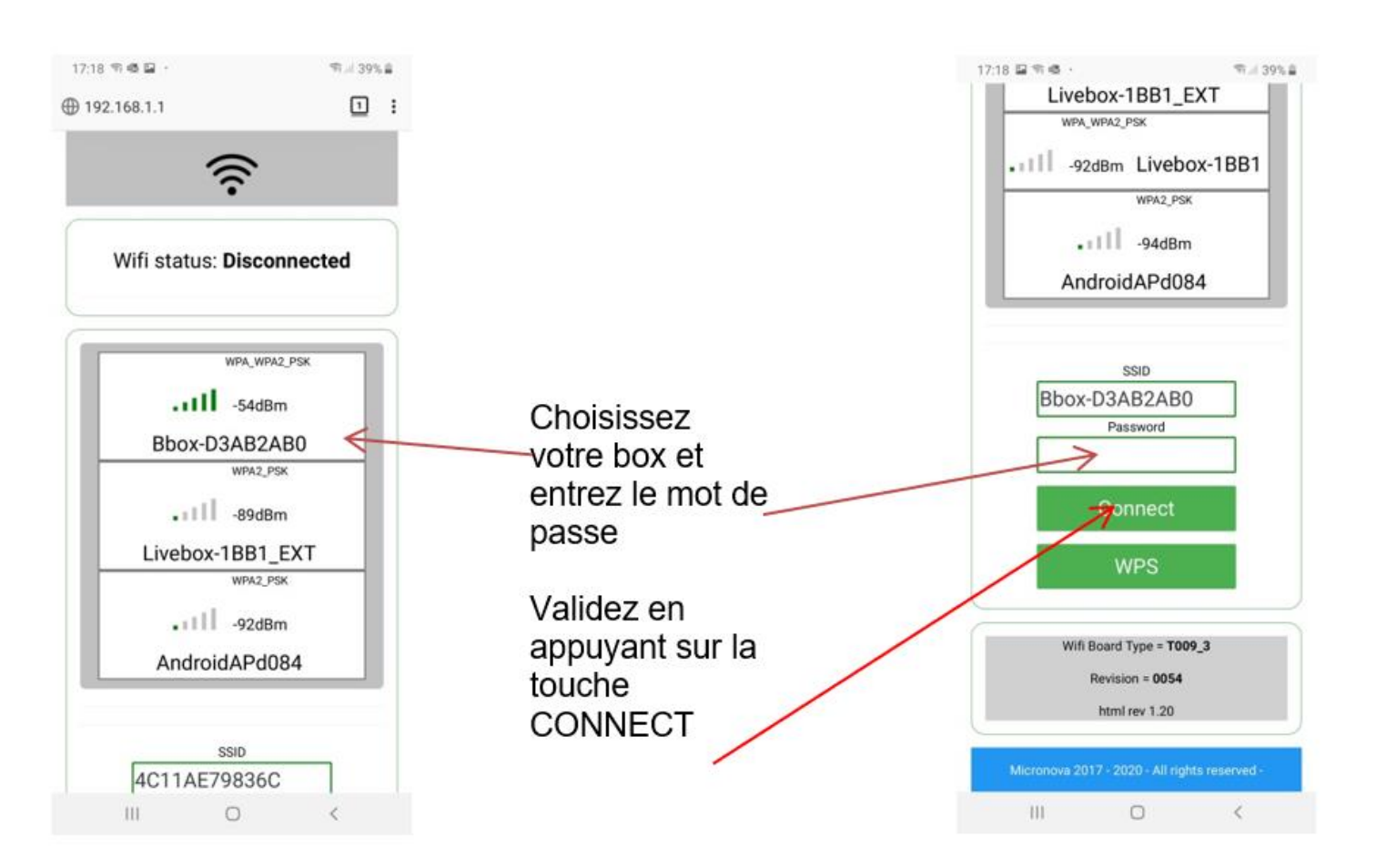

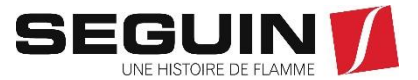

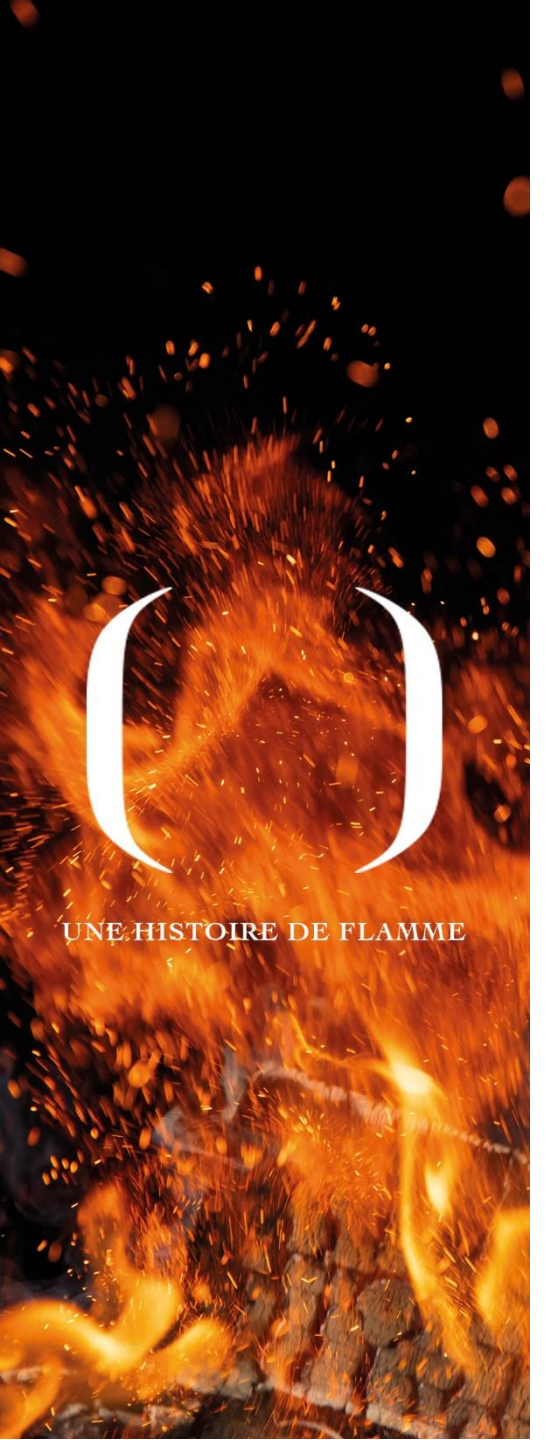

### 2e Méthode de connexion : Wi-Fi 17:20 🖬 🗊 🖷 🔹 ி.⊪ 39% 🛢 1: ① 192.168.1.1 ŝ Wifi status: Connecting to Bbox-D3AB2AB0 Disconnect WPS Wifi Board Type = T009\_3 Revision = 0054 html rev 1.20 111 0 <

Connexion réussie !

Retournez sur vos paramètres Wifi et déconnectez-vous du kit WIFI

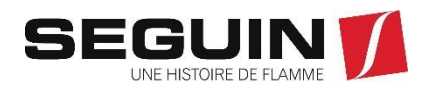